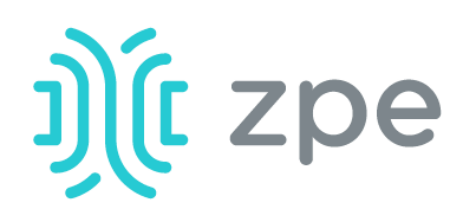

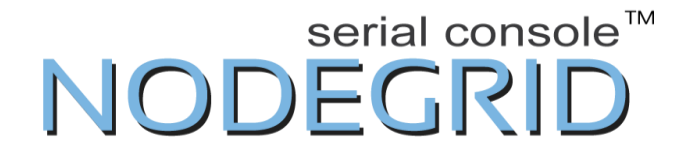

# Краткое руководство по эксплуатации последовательной консоли NodeGrid серии Т

# Предупреждение о безопасности

Последовательная консоль NodeGrid обеспечивает расширенный доступ к устройствам, подключенным к данному оборудованию. Следовательно, необходимо соблюдать осторожность во избежание нарушения инструкций, касающихся безопасности.

Заводской комплект настроек для данного оборудования подразумевает, что: • протоколы DHCP, SSHv2, HTTPS ВКЛЮЧЕНЫ;

• все последовательные порты ОТКЛЮЧЕНЫ;

• Ethernet, USB и порты последовательной консоли ВКЛЮЧЕНЫ;

 настроены два пользователя по умолчанию со следующими паролями:

# - root - root

# - admin - admin

Примечание. Привилегированный доступ к оболочке возможен только из порта консоли.

Компания ZPE настаивает на смене пароля после первого входа в систему в качестве привилегированного пользователя или администратора. Компания ZPE рекомендует тщательно выполнить настройки безопасности сразу же после первоначальной наладки системы.

Обращайтесь к полному «Руководству пользователя консоли NSC» за дополнительной информацией о настройках безопасности.

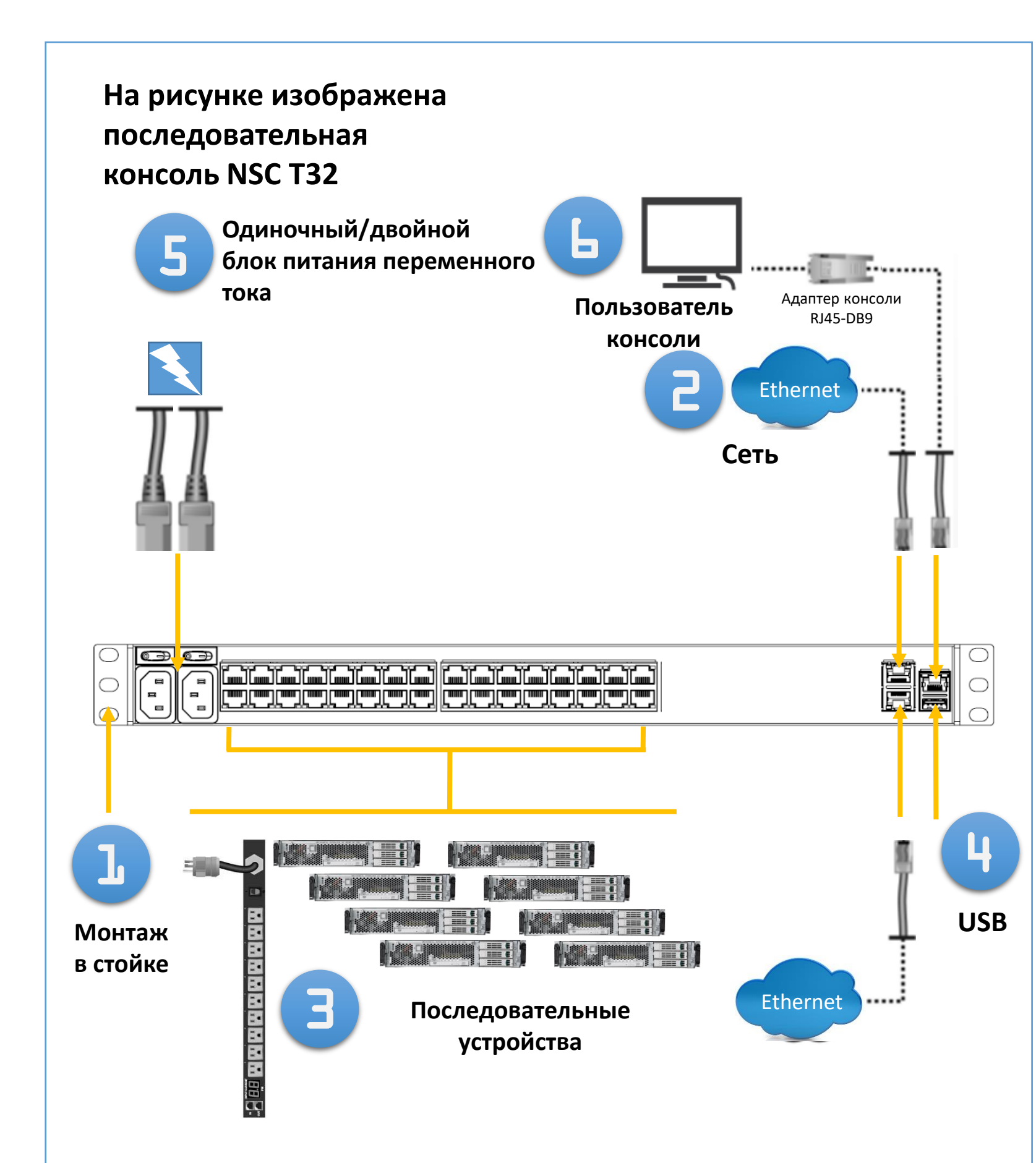

Чтобы скачать информацию самостоятельно, перейдите по ссылке:

www.zpesystems.com/docs

Приведенные ниже инструкции помогут вам установить консоль NSC. За помощью обращайтесь в отдел технической поддержки компании ZPE.

# 1. Монтаж устройств ZPE в стойку

О монтаже устройств в стойку подробно рассказано в «*Руководстве* пользователя консоли NSC».

# 2. Подключение к сети

Подсоедините рекомендованный компанией ZPE кабель CAT 5е или CAT 6 от порта 10/100/1000BaseT к вашей сети. Можно подключаться к любому сетевому порту или к обоим портам сразу в целях резервирования.

# 3. Подключение последовательных устройств

С помощью кабелей САТ 5е или САТ 6 и адаптеров консоли DB9 или DB25 подсоедините соответствующие последовательные устройства к последовательным портам консоли NSC.

# 4. Подключение устройств USB

Подсоедините поддерживаемое устройство USB к соответствующим портам в передней части последовательной консоли.

Устанавливая, копируя или иным образом используя данное устройство, вы соглашаетесь соблюдать положения и условия соглашений о лицензировании, техническом обслуживании и продажах, которые изложены в документах, находящихся по адресу www.zpesystems.com/docs/legal. Если вы не согласны с положениями этих соглашений, не устанавливайте и не используйте наше аппаратное и (или) программное обеспечение.

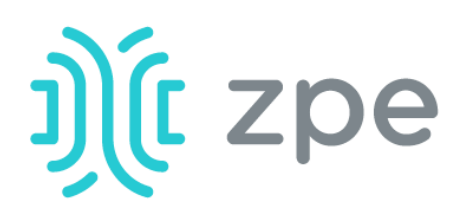

# serial console<sup>™</sup> NODEGRID

# Краткое руководство по эксплуатации последовательной консоли NodeGrid серии T

# 5. Подключение кабелей питания и включение консоли NSC

Подсоедините кабель питания устройства к источнику питания. Включите выключатель питания.

# 6. Подключение к порту последовательной консоли

С помощью адаптера консоли RJ-45 подключите терминал или рабочую станцию к порту последовательной консоли на NSC. Консоль NSC будет настроена с помощью терминала или его эмулятора со следующими параметрами сеанса: 115, 200, 8, N и 1, без контроля потока.

Примечание. Все оставшиеся этапы конфигурации необходимо выполнить вручную при первой настройке консоли NSC.

## 7. Настройка параметров сети

Примечание. Если вы работаете в среде DHCP, пропустите этот пункт и переходите к **шагу 8**. DHCP — это IPконфигурация, принятая по умолчанию. Если сервер DHCP недоступен, войдите на последовательную консоль NodeGrid с использованием учетных данных **admin** (при первом входе в систему будет предложено сменить логин) и настройте статический IP-адрес с помощью инструкций интерфейса командной строки (CLI) следующим образом:

#### For Nodegrid 3.2

[admin@Nodegrid /]# cd settings/network\_interfaces/ETH0/ [admin@Nodegrid ETH0]# set ipv4\_mode=static [admin@Nodegrid ETH0]# set ipv4\_address=10.0.0.10 ipv4\_mask=255.255.255.0 ipv4\_gateway=10.0.0.1 [admin@Nodegrid ETH0]# show interface: eth0 mac address: 08:00:27:c4:cf:e5 status = enabled ipv4\_mode = static  $ipv4_address = 10.0.0.10$ ipv4\_mask = 255.255.255.0  $ipv4_gateway = 10.0.0.1$ ipv6\_mode = no\_ipv6\_address [admin@Nodegrid ETH0]# commit [admin@Nodegrid ETH0]# exit

enable IIdp = noipv4 mode = static ipv4\_address = 10.0.0.10 ipv4 bitmask = 24  $ipv4_gateway = 10.0.0.1$ ipv4 dns server = ipv4\_dns\_search = ipv6\_mode = address\_auto\_configuration ipv6\_dns\_server = ipv6\_dns\_search = ipv6\_default\_route\_metric = 90 ipv6\_ignore\_obtained\_default\_gateway = no ipv6\_ignore\_obtained\_dns\_server = no [admin@nodegrid eth0]# commit [admin@nodegrid eth0]# exit Connect to the NSC console port. Login as root to change the root password.

Подключитесь к порту консоли NSC. Для изменения пароля привилегированного пользователя войдите в систему на правах привилегированного пользователя.

# 8 Настройка последовательных устройств, сетевых устройств и устройств USB

Примечание. Если ваш сервер DHCP недоступен или испытывает перебои в работе, консоль NSC будет видна в сети под адресом 192.168.160.10.

Примечание. Для проверки текущего IPадреса нужно подключиться к порту консоли NSC и нажимать клавишу Enter при появлении приглашения на ввод кода доступа до тех пор, пока не появится IP-адрес.

Чтобы впервые настроить консоль NSC серии Т по сети:

а) Откройте браузер (HTTP/S) и укажите IPадрес консоли в адресном поле. Или начните сеанс SSH по IP-адресу вашей консоли NSC.

b) Войдите в консоль NSC на правах администратора (admin). Во время первого входа в систему от вас потребуют сменить пароль.

## Шаг 3. Порты

Вкладка управляемых устройств: Поставьте отметки в полях порта локальной последовательной консоли и нажмите кнопку Edit (Изменить). Укажите предпочтения и по окончании нажмите кнопку Save (Сохранить).

Шаг 4. Смена пароля администратора В любое время вы можете нажать на ссылку login@domain.com в верхнем правом углу экрана и нажать на опцию Change Password (Сменить пароль), чтобы изменить системный пароль.

Примечание. Подключитесь к порту консоли NSC. Для изменения пароля привилегированного пользователя войдите в систему на правах привилегированного пользователя.

# Поздравляем!

Ваша последовательная консоль NodeGrid сконфигурирована и готова принимать пользователей и работать с подключениями к своим портам.

# 9. Дополнительные настройки

Примечание. Рекомендуем вам настроить новую учетную запись администратора (в группе admin со всеми привилегиями) и использовать ее вместо принятой по умолчанию учетной записи admin.

## Добавление новых пользователей

Выберите вкладку Security (Безопасность), Local Accounts (Местные учетные записи), Add (Добавить), настройте нужные опции, затем нажмите кнопку Save (Сохранить).

## Предупреждения и вход в систему

Настройте рассылку предупреждений по СМС, электронной почте и (или) по протоколу SNMP.

#### For Nodegrid 4.x and above

[admin@nodegrid /]# cd settings/network\_connections/ETH0/ [admin@nodegrid ETH0]# set ipv4 mode=static [admin@nodegrid ETH0]# set ipv4\_address=10.0.0.10 [admin@nodegrid ETH0]# set ipv4\_bitmask=24 [admin@nodegrid ETH0]# set ipv4\_gateway=10.0.0.1 [admin@nodegrid ETH0]# **show** name: ETH0 type: ethernet ethernet\_interface = eth0 connect\_automatically = yes set\_as\_primary\_connection = yes

Настройте опции системы, как указано ниже.

#### Шаг 1. Безопасность

Вкладка услуг обеспечения безопасности: Выберите нужные сервисы, криптографические протоколы и уровни шифронаборов. По окончании нажмите кнопку *Save* (Сохранить).

# Шаг 2. Сеть

Вкладка сетевых настроек: Установите требуемые параметры сети и интерфейсов. Нажмите кнопку Save (Сохранить) для каждого из подменю.

#### Питание

Контролируйте подключенные к сети шины устройств распределения питания, а также серверы, сети и устройства хранения данных.

Дополнительные опции настройки, вопросы и ответы, а также подсказки приведены в «Руководстве пользователя консоли NSC».

## 10. Получение обновлений

Чтобы автоматически получать будущие обновления встроенного ПО и технической информации, зарегистрируйтесь по следующему адресу: www.zpesystems.com/loop/

Свяжитесь с отделом технической поддержки компании ZPE по adpecy support@zpesystems.com www.zpesystems.com/resources/support/